1. Click on Lists & Searches Icon (left-side panel in Staff role) 2. Click on the watch list of students you wish to message 3. Select the students, by checking the box next to their name. \* You can also select all which will select up to 100 students per page. 4. Click "Actions" 5. Click "Send Message" 6. Click on "Send Text" 7. Enter your message-Ex: "This is your advisor, Jessica Skipper: Fall registration is open, check your email for appointment scheduling instructions. Reply with STOP to unsubscribe." 8. If a text is sent to 101+ students simultaneously, the staff member/instructor will not be able to receive text message replies. 9.

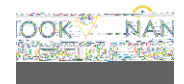

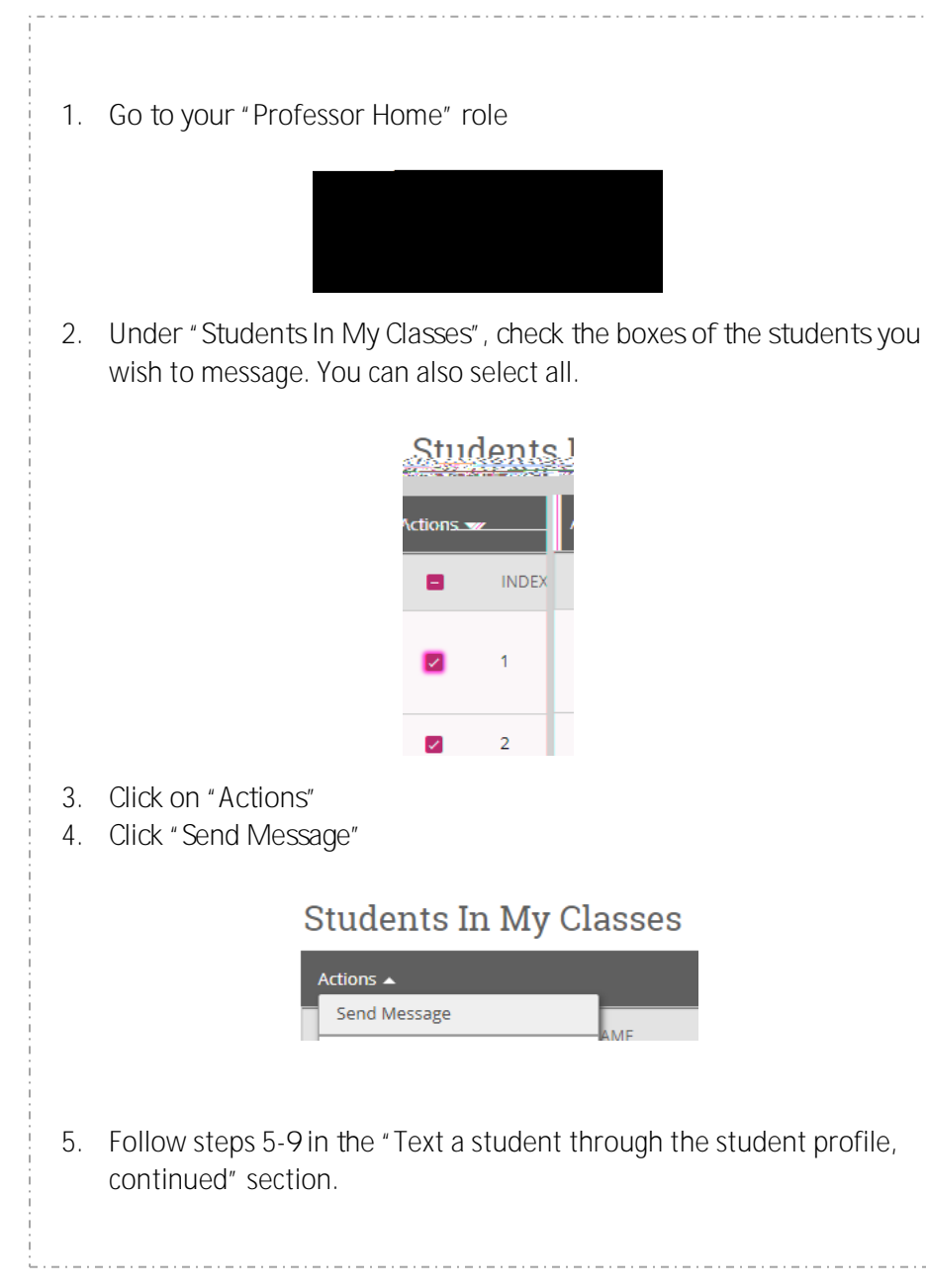

Need assistance? See more resources at https://uaf.edu/gs/nanooknavigator/ or contact jrskipper@alaska.edu.